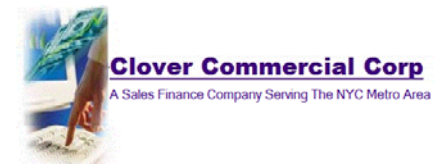

## Making an Online Debit Card Payment with Clover Commercial Corp.

Using your Internet browser or cellular phone's browser go to https://www.CloverCommercial.com. Select <u>click here</u> where it says "Account Holders wishing to make a payment <u>click here.</u>"

Enter your User Name and Password and click the "Login" button. If you don't already have a User Name and Password you will need to register for a User ID first.

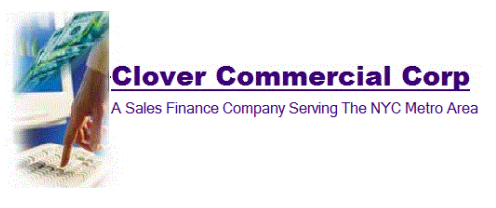

## Please Log Into your Clover Commercial Corporation Account

Please register for a new account if you have not already done so. Note: By logging in, you are agreeing to the Terms and Conditions of this web site

| JonathanConsumer        | 4 |  |
|-------------------------|---|--|
|                         |   |  |
| Forgot your Password?   |   |  |
| Register for an account |   |  |
|                         |   |  |
| Login                   |   |  |

You will see your account listed, showing the item you purchased and a blue account number button. Enter the last four digits of your Social Security number and click on the blue account number button.

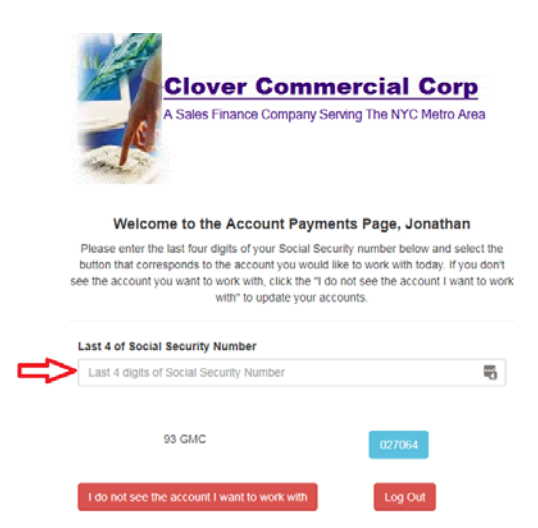

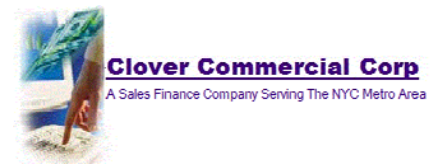

You will see details of the account you selected. To change the amount of your payment, use the dropdown box, select "Other" and enter the amount you want to pay in the box. Select the "Pay by Debit Card" button.

|                                                                    | Clover Commercial Corn                             |
|--------------------------------------------------------------------|----------------------------------------------------|
|                                                                    | A Sales Finance Company Serving The NYC Metro Area |
| Below is the information we have on file for account number        | 015720                                             |
| JONATHAN Q CONSUMER<br>10655 NORTH BIRCH ST<br>BURBANK CA<br>91502 |                                                    |
| Opening Date : 01/01/2000                                          |                                                    |
| Payments Received : 50                                             |                                                    |
| Next Payment Due Date : 00/00/0000                                 |                                                    |
| Payment Amount : \$100.00                                          |                                                    |
| Today's Payment: Payment Amount: \$100.00 •                        |                                                    |
|                                                                    | Pay by Debit Card                                  |
| For Recurri                                                        | ng Payments please call us at 516-679-2500         |

Please complete all fields of the Secure Payment Form and click Submit.

| Clover Commercial Corp Debit Card Payment<br>Secure Payment Form |                            |  |  |
|------------------------------------------------------------------|----------------------------|--|--|
|                                                                  |                            |  |  |
| ayment Summary                                                   |                            |  |  |
| Amount                                                           | 200.00                     |  |  |
| ard Holder Information                                           |                            |  |  |
| First Name                                                       | Jonathan                   |  |  |
| Last Name                                                        | Consumer                   |  |  |
| Address                                                          | 10655 North Birch ST       |  |  |
| City                                                             | Burbank CA                 |  |  |
| Zip                                                              | 91502                      |  |  |
| Phone Number                                                     | 213-555-1212               |  |  |
| Email Address                                                    | JonathanConsumer@gmail.com |  |  |
| Card Holder Name                                                 | Jonathan Q Consumer        |  |  |
| Card Number                                                      | 4113 4933 5678 9022        |  |  |
| Card Evolution Date                                              | 11/20                      |  |  |
| Card Exprainin Date                                              | 1120                       |  |  |

You will see a "Payment Successful" message on screen and receive an email Customer Receipt from us of your payment for your records.

Please call us at 516-679-2500 if you want to make recurring payments.